## Содержание

| 2 Конфигурация темплейта |  | 3 |
|--------------------------|--|---|
|--------------------------|--|---|

## 2 Конфигурация темплейта

Данный раздел позволяет редактировать внешний вид клиента капчи

Ниже представлена схема графического интерфейса редактирования темплейтов. (рис. 1)

|        | VRS Experts                                                   | = | Администратор > Тентл          | ABY CAPTCHA                                                                                                    | Канфитурация затурална |
|--------|---------------------------------------------------------------|---|--------------------------------|----------------------------------------------------------------------------------------------------|------------------------|
| flow   | Разника для перезатурных файл<br>пообранного техникойта<br>ок | - |                                | Колона соранные выбранного файла. Настика сбрася выбранного файла и в содрему                                                                                                    |                        |
| Faces  | а для создания                                                | _ | + 12                           | E Conposants V Kaonsa reportanzyolas regala                                                                                                    | правно — В             |
| 28     | о теналойта<br>Управление РСВЯ<br>Поле вебора полеобла        | × | defouit v 0                    | 1                                                                                                    |                        |
| æ      | дик редистрования<br>СоЕ снолитико<br>Влас для удатовая       | × | tale .                         |                                                                                                    |                        |
|        | Cepercu WS cloud                                              | × | D index.total<br>D moin.is     | Collabor NUTTER S-NUTION     Section 2014 Section 2014     Section 2014 Section 2014     Section 2014           |                        |
| ф      | Классификотор<br>Фойлы для радоконски                         | × | D style.com                    | tt -body»<br>Bill - adie style="max-width: 800ps; margin-left: auto: margin-right: auto: margin-tag: 20ps;"+<br>I                                                                                                    |                        |
| 20     | Адтавастротор                                                 | ^ |                                | <ul> <li>a) Coologanase excepts Spage more sequences are very sequence or property and the property and a sequence of the sequence of the sequence of t</li></ul> |                        |
|        | Оберудление<br>Поле радитер<br>года набраже                   |   |                                | the CARTECHA CONTREN     default of the Contrel of the Contrel of the Contre         |                        |
| ٩      | Pane                                                          |   |                                | televisite's registring, programmation's     televisite's registring, programmation's     televisite's registring, programmation's     televisite's registring, programmation's     televisite's registring, programmation's     televisite's registring, programmations, programmations,         |                        |
|        | Канфитурация Ф.В.                                             |   |                                | NGAPTONA_OPH7T%                                                                                                    |                        |
|        | Anna GLA                                                      |   |                                | example                                                                                                    |                        |
|        | Поле с при                                                    |   |                                | NENTER_THE_CODE_SHOWN_IN_THE_ROTUREN                                                                                                    |                        |
|        | Kandperypaujee Coll Star                                      |   |                                |                                                                                                    |                        |
|        | Anne Golf Stor                                                |   | Names a calleline and assessed | NSEND'N                                                                                                    |                        |
|        | Конфитурация САРТСКИ                                          |   | к редатирован но техносойтов   |                                                                                                    |                        |
|        | Terrulaži CAPTONA                                             | 1 |                                |                                                                                                    |                        |
|        | Jone CAPICHA                                                  |   |                                |                                                                                                    |                        |
| >_     | ван төрнөнөл устрайства                                       | ¥ |                                |                                                                                                    |                        |
| Versia | 02.20.31 8                                                    |   |                                |                                                                                                    |                        |

<html><center><span style="font-size:11px;"></html> (рис. 1) <html></span></center></html>

Чтобы создать новый темплейт, нажмите на кнопку «Плюс». (рис. 2)

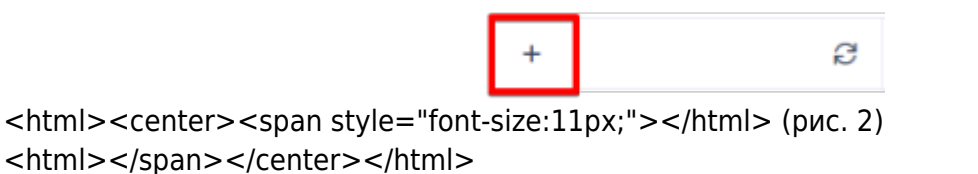

Перед пользователем появится форма с параметрами для создания нового темплейта. (рис. 3)

ī.

| Темплейт клон *  |          | ~         |
|------------------|----------|-----------|
| пазвание темплеи | TG •     |           |
|                  | Отменить | Сохранить |

<html><center><span style="font-size:11px;"></html> (рис. 3) <html></span></center></html>

Поле "Темплейт клон" предназначено для выбора темплейта, который будет скопирован в

новый. Поле "Название темплейта" предназначено для обозначения названия нового темплейта.

Пользователь может выбрать темплейт для редактирования, для этого нужно нажать на поле с названием текущего темплейта и выбрать из списка интересующий. (рис. 4, 5)

|                                                                                                    | default | ~     | Û |
|----------------------------------------------------------------------------------------------------|---------|-------|---|
| <html><center><span style="font-&lt;br&gt;&lt;html&gt;&lt;/span&gt;&lt;/center&gt;&lt;/html&gt;&lt;/th&gt;&lt;th&gt;size:11px;"></span></center></html> | > (ри   | c. 4) |   |
|                                                                                                    |         |       |   |

| default | ~ | Û |
|---------|---|---|
| blue    |   |   |
| custom  |   |   |
| default |   |   |

<html><center><span style="font-size:11px;"></html> (рис. 5) <html></span></center></html>

Для удаления темплейта нужно нажать на кнопку "Корзина", удалится выбранный в поле темплейт. (рис. 6)

| default | ~ | Û |
|---------|---|---|
|         |   |   |

<html><center><span style="font-size:11px;"></html> (рис. 6) <html></span></center></html>

Нажав на кнопку "Сохранить", пользователь сохранит изменения выбранного файла. (рис. 7)

🗓 Сокранить 🖗 ø <html><center><span style="font-size:11px;"></html> (рис. 7)

<html></span></center></html>

Нажав на кнопку "Молния", пользователь восстановит выбранный файл в начальное состояние. (рис. 8)

| D Cox | ранить | Ŷ | ø |
|-------|--------|---|---|
|       | _      | _ |   |

<html><center><span style="font-size:11px;"></html> (рис. 8) <html></span></center></html>

Нажав на кнопку "Обновить", пользователь перезагрузит выбранный файл и превью формы капчи. (рис. 9)

```
🖹 Сохранить 🔗
```

```
<html><center><span style="font-size:11px;"></html> (рис. 9)
<html></span></center></html>
```

На изображении ниже показана рабочая область и область с превью формы капчи. При сохранении измененного кода файла, превью обновится и покажет текущее состояние формы. (рис. 10)

| 4      | WhS Experts             | =      | Аднинистратор > Тентл | alit CAPICHA                                                                                                    | • *** 0 |
|--------|-------------------------|--------|-----------------------|----------------------------------------------------------------------------------------------------|---------|
| Πœ     | CR.                     | н      | + 0                   | St Corposers 0                                                                                                    | 8       |
|        | теровление DPI          | v      | E toku<br>defauk v D  | 1 visiotype Hani-<br>2<br>2 - Atmi korg-"Aufo_Langta                                                                                                    | i       |
| 11     | TODOLARIANE PORP        | $\sim$ | +okn                  | <ul> <li>4 -theodo<sup>™</sup></li> <li>6 -theodoreal relation togge →&gt;</li> <li>6 - relation character (relation)</li> </ul>                                                             |         |
| æ      | Que manena suo          | v      | () index.html         | 7 verseta nome un'aversport' contracts facilitàni device addito, indico scalar l'a<br>vicitare e l'Intra Ventiliare<br>1 dina note n'atpleatment famili- titorgalazzendo faulti atple contra |         |
|        | Cepence 100 cloud       | ~      | 🗅 molnija             | 10 s/hode                                                                                                    |         |
|        |                         |        | C atple.cas           | udin stajler-"max-width: 500px; margin-left: oute; margin-right: oute; margin-legt: 20px;"-                                                                                                  |         |
| å      | Классификатор           | Ÿ      |                       | In Configurate arropse fogen noncounters real yonequest dopped in      Adde classe fore-result divisor's NPCHP, BERT, BLCCBBRULLY Visioner                                                   |         |
| æ      | Аднонистратор           | •      |                       | -form 4/- Boges                                                                                                    |         |
|        | Cfopygoen-we            |        | -                     | 21 - vdie clease "projektor"=<br>22 - legent topse "hidden" left"off repres "urf" volume ""=                                                                                                 |         |
|        | Densionantena           |        |                       | <ul> <li>- See State - Section (</li></ul>                                                                                                    |         |
|        | Pone                    |        |                       |                                                                                                    |         |
|        | towdperypouper 01.8     |        |                       | even main                                                                                                    |         |
|        | /tere-bill              |        |                       |                                                                                                    |         |
|        | Citivosine-we GUI       |        | Factor Access         | NOTION CONTRACTOR AND A CONTRACTOR AND A CONTRACTOR                                                                                                    |         |
|        | Komporypougen Golf Dior |        | - for the second      |                                                                                                    |         |
|        | /low-boli Star          |        |                       | NOENDN                                                                                                    |         |
|        | Rondperypouper CAPTONA  |        |                       |                                                                                                    |         |
|        | Terensele CAPTONA       |        |                       |                                                                                                    |         |
|        | <b>Dark CAPTCHR</b>     |        |                       |                                                                                                    |         |
| versio | 0.225.24.8              |        |                       |                                                                                                    |         |

<html><center><span style="font-size:11px;"></html> (рис. 10) <html></span></center></html>

ø